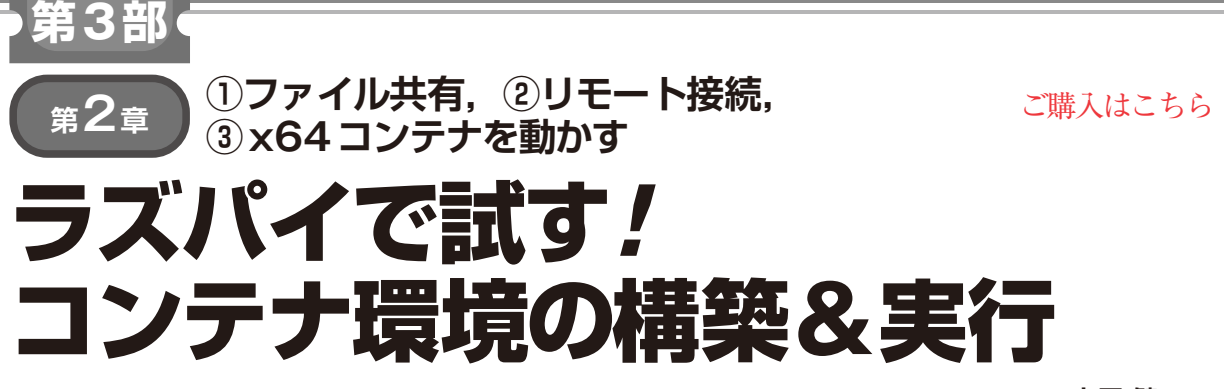

土屋 健

## リスト1 インストール実行結果

```
tsuyo@rp4:~/CQ/Docker $ sh get-docker.sh
# Executing docker install script, commit:
e5543d473431b782227f8908005543bb4389b8de
省略
Client: Docker Engine - Community
Version: 26.0.0
省略
Server: Docker Engine - Community
Engine:
Version: 26.0.0
省略
tsuyo@rp4:~/CQ/Docker $
```

この章ではラズベリー・パイにDocker環境を構築 し、コンテナを使ってみます.ここでは、次の動作を 確認してみます.

- コンテナを起動してホスト環境とは分離された環 境であることを確認
- ホストとコンテナでファイルを共有する
- 外からコンテナ内のサービスにアクセスしてみる
- ホスト環境 (arm64のラズパイ) とは異なるアーキ テクチャ (amd64) のプログラムを動作させてみる

## ラズベリー・パイに Docker 環境を 構築

まずは、ラズベリー・パイ4にDockerをインストー ルしてコンテナを利用できるようにします.ここで は、Docker公式が提供しているインストール・スク リプトを使ってセットアップします.

次の手順でコマンドを実行します.

- \$ mkdir -p \$HOME/CQ/Docker
- \$ cd \$HOME/CQ/Docker
- \$ curl -fsSL https://get.docker.com -o get-docker.sh
- \$ sh get-docker.sh
- \$ sudo apt-get install -y uidmap
  詳細については、下記URLにある公式ドキュメン
  トやプログラムが参考になります。

https://docs.docker.com/engine/ install/raspberry-pi-os/

## リスト2 dockerコマンドがエラーとなる

tsuyo@rp4:~/CQ/Docker \$ docker ps permission denied while trying to connect to the

https://github.com/docker/dockerinstall

リスト1のようにエラーなくコマンドが終了すれば インストールは完了です.

では、Dockerの動作を確認してみます. しかし リスト2のように、権限がなくdockerにアクセス できません. そこで、dockerシステムにアクセス できるように、ユーザをdockerグループに追加し ます. ユーザ名はご自分のものに読み替えてくださ い.

\$ sudo usermod -aG docker tsuyo

設定を反映させるためにログインし直し、ユーザの 状態を確認します.idコマンドで所属グループを確 認し、991(docker)のようにdockerグループが表 示されれば問題ありません.

tsuyo@rp4:~ \$ id ₽

```
uid=1000(tsuyo) gid=1000(tsuyo)
省略
```

991(docker),993(gpio),994(i2c),

```
995(spi)
```

再度,dockerコマンドを実行すると今度はエラー とならずに次のように表示されます.

```
tsuyo@rp4:~ $ docker ps
```

CONTAINER ID IMAGE COMMAND

CREATED STATUS PORTS NAMES

これでDockerのインストールが完了し、コンテナ を使えるようになりました.

## コンテナ環境の起動

今回は、Ubuntuのコンテナ・イメージを使用しま す. コンテナ・イメージの詳細は、次を参照してくだ さい.